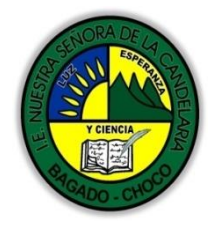

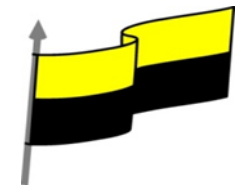

Guías te trabajo para suplir emergencia de salud debido al CVID19 "corona virus" para la atención al estudiantado en el área de ciencias naturales y tecnología del municipio de Bagadó en la IE nuestra señora de la candelaria

> DOCENTE: HUGO ALEX LEMOS LEMOS CORREO ELECTRONICO: hualele@hotmail.com TELÉFONO: 3104562179

INSTITUCIÓN EDUCATIVA NUESTRA SEÑORA DE LA CANDELARIA TECNOLOGÍA E INFORMATICA BAGADÓ-CHOCO 2020

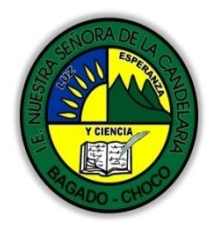

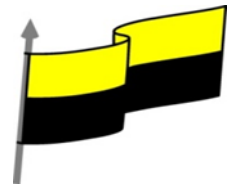

| Área                          | Tecnología E informática                                                                                                    |                                 |  |
|-------------------------------|----------------------------------------------------------------------------------------------------|---------------------------------|--|
| Grado                         | 11°                                                                                                    |                                 |  |
| Docente                       | Hugo alex lemos lemos                                                                                                    |                                 |  |
| Tema                          | Bases de datos "Microsoft Access"                                                                                                    |                                 |  |
| Estándar                      | Utilizo adecuadamente herramientas informáticas de uso común para la búsqueda y<br>procesamiento de la información y la comunicación de ideas.                                                                               |                                 |  |
| DBA .Derechos                 |                                                                                                    |                                 |  |
| básicos de                    | En área de informática no se maneja este ítem                                                                                                    |                                 |  |
| aprendizajes                  |                                                                                                    |                                 |  |
| Competencia                   | Tecnológico (Gestión de la tecnología y las herramientas informáticas)                                                                                                    |                                 |  |
|                               | 1. Crear tablas de datos                                                                                                    |                                 |  |
| Aprendizaje                   | 2. Modificar tablas de datos                                                                                                    |                                 |  |
| Situación actual              | Al abordar el tema los estudiantes tenían conocimiento y comprendieron de entrada la<br>información impartida .                                                                                                    |                                 |  |
| Evidencias de<br>Aprendizaje. | El estudiante maneja los conceptos sobre informática, tecnología, comunicación TIC, practica el<br>cómo realizar una base de datos en Access, pone en marcha nuevas técnicas para la utilización y<br>creación de nuevas BD. |                                 |  |
| Administración                | Fecha de inicio                                                                                                    | Fecha de entrega de actividades |  |
| del tiempo                    | 11 de mayo 2020                                                                                                    | 22 de mayo de 2020              |  |

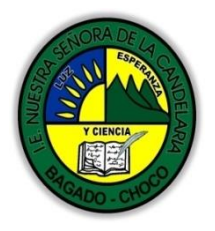

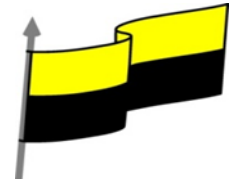

|                                      | Conocimientos previos:                                                                                                    |  |  |  |
|--------------------------------------|----------------------------------------------------------------------------------------------------|--|--|--|
| Momento 1:<br>Momento<br>exploración | ¿Sabes crear una base de datos Access?                                                                                                    |  |  |  |
|                                      | ¿Porque es importante crear bases de datos en Access ?                                                                                                    |  |  |  |
|                                      | ¿Qué beneficio traen crear BD en Access ?                                                                                                    |  |  |  |
|                                      | Justifica tus respuesta                                                                                                    |  |  |  |
| Momento 2:<br>Momento de             | Aquí veremos cómo crear una tabla de datos para poder introducir datos en la base de datos en los<br>temas siguientes y luego trabajar con éstos utilizando las ventajas que nos proporciona Access                         |  |  |  |
|                                      | Crear una tabla de datos                                                                                                    |  |  |  |
|                                      | Para crear una tabla de datos tenemos que hacer clic en la pestaña 🛛 🕴 💷 🔲 🚪                                                                                                    |  |  |  |
|                                      | Crear. En el grupo Tablas podremos seleccionar estas opciones:                                                                                                    |  |  |  |
|                                      | Pueden profundizar del tema en este enlace                                                                                                    |  |  |  |
|                                      | https://youtu.be/TyV3S4Y4yWU?list=PLomN84AdULIBAQAWwlsTWREQiso_E27nc                                                                                                    |  |  |  |
|                                      | <b>El botón Tabla</b> abre la Vista Hoja de datos, consiste en introducir directamente los datos en la<br>tabla y según el valor que introduzcamos en la columna determinará el tipo de datos que tiene la<br>columna.      |  |  |  |
|                                      | Vista diseño es el método que detallaremos en esta unidad didáctica                                                                                                    |  |  |  |
|                                      | <b>Listas de SharePoint</b> consiste en crear un objeto compatible con un sitio SharePoint desde el que podrás compartir los datos almacenados en la lista o tabla con otras personans con acceso al mismo sitio.           |  |  |  |
|                                      | <b>Desde el grupo Plantillas</b> también podemos acceder a Elementos de aplicación, que permite crear una tabla de entre las plantillas disponibles. Sólo tendrás que rellenarla con sus datos.                             |  |  |  |
|                                      | Explicaremos a continuación la forma de crear una tabla en vista diseño. Este método consiste en<br>definir la estructura de la tabla, es decir, definir las distintas columnas que esta tendrá y otras<br>consideraciones. |  |  |  |

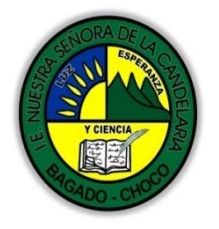

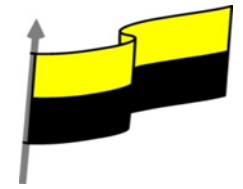

Otra forma rápida de llegar a la Vista Diseño es haciendo clic en el botón de la barra de estado inferior. También en caso de estar editando una tabla, encontraremos el botón Ver > Vista Diseño, en la pestaña Campos de las Herramientas de tabla.

|            | General Búsquee<br>Tamaño del campo<br>Neveos valores<br>Formato<br>Título<br>Indexado<br>Alineación del texto        | Ia<br>Entero largo<br>Incrementalmente<br>Sí (Sin duplicados) | to corto<br>piedades del campo         |                                                       |
|------------|----------------------------------------------------------------------------------------------------|---------------------------------------------------------------|----------------------------------------|-------------------------------------------------------|
|            | General Búsquee<br>Tamaño del campo<br>Nuevos valores<br>Formato<br>Título<br>Indexado<br>Alineación del texto        | Ja<br>Entero largo<br>Incrementalmente<br>Sí (Sin duplicados) | piedades del campo                     |                                                       |
|            | General Búsquee<br>Tamaño del campo<br>Nuevos valores<br>Formato<br>Título<br>Indexado<br>Alineación del texto        | da<br>Entero largo<br>Incrementalmente<br>Sí (Sin duplicados) | Un nombre (                            |                                                       |
|            | General <u>Búsqueo</u><br>Tamaño del campo<br>Nuevos valores<br>Formato<br>Título<br>Indexado<br>Alineación del texto | da<br>Entero largo<br>Incrementalmente<br>Sí (Sin duplicados) | Un nombre                              |                                                       |
|            | Tamaño del campo<br>Nuevos valores<br>Formato<br>Título<br>Indexado<br>Alineación del texto                           | Entero largo<br>Incrementalmente<br>Sí (Sin duplicados)       | Un nombre                              |                                                       |
|            | Nuevos valores<br>Formato<br>Título<br>Indexado<br>Alineación del texto                                               | Sí (Sin duplicados)                                           | Un nombre                              |                                                       |
|            | Formato<br>Título<br>Indexado<br>Alineación del texto                                                                 | Sí (Sin duplicados)                                           | Un nombre -                            | de energie estade brooks                              |
|            | Indexado<br>Alineación del texto                                                                                      | Sí (Sin duplicados)                                           | caracteres de                          | ae campo puede tener na<br>e longitud, incluvendo esi |
|            | Alineación del texto                                                                                                  | SI (SITI DUPIICADOS)                                          | Presione F1 p                          | para obtener ayuda acerca                             |
|            | Anneacion del texto                                                                                                   | General                                                       | ×                                      | nombres de cámpo.                                     |
|            |                                                                                                    | - ocneral                                                     |                                        |                                                       |
|            |                                                                                                    |                                                               |                                        |                                                       |
| iniremos   | s las columna                                                                                                    | is que con                                                    | nponen la                              | tabla se i                                            |
|            |                                                                                                    |                                                               | ······································ |                                                       |
|            | tila) de la rej                                                                                                    | illa detini                                                   | remos la p                             | orimera co                                            |
| i inea (1  | -                                                                                                    |                                                               |                                        |                                                       |
| 1 inea (1  |                                                                                                    |                                                               |                                        |                                                       |
| 1 inea (1  |                                                                                                    |                                                               |                                        |                                                       |
| u inea (1  |                                                                                                    |                                                               |                                        |                                                       |
| u iinea (1 |                                                                                                    |                                                               |                                        |                                                       |
| 1 dos pe   | oestañas (Gei                                                                                                    | neral y Bú                                                    | ísgueda) r                             | oara defi                                             |
| iniremos   | s las columna<br>fila) de la nai                                                                                      | is que con                                                    | nponen la i                            | Tabla                                                 |
| in         | iremo                                                                                                    | iremos las columna                                            | iremos las columnas que con            | iremos las columnas que componen la                   |

Y a la derecha tenemos un recuadro con un texto que nos da algún tipo de ayuda sobre lo que tenemos que hacer, por ejemplo en este nomento el cursor se encuentra en la primera fila de la rejilla en la columna Tipo de datos y en el recuadro inferior derecho Access nos indica que el tipo de datos determina la clase de valores que admitirá el campo.

|                                                 |       |    | Tabla1                 |                           | >                                            |
|-------------------------------------------------|-------|----|------------------------|---------------------------|----------------------------------------------|
|                                                 |       | 4  | Nombre del cam         | po Tipo de da             | atos Descripción ·                           |
| Vamos nellenando la nejilla definiendo cada una | de la | 20 | aulaclic_codigo        | Número                    | Código del cliente                           |
| vanios renenando la rejina dermiendo cada una   | ueic  | LS | aulaclic_nombre        | Texto                     | Nombre del cliente                           |
|                                                 |       |    | aulaclic_fecha         | Fecha/Hora                | Fecha de alta en aulaClic                    |
| columnas que componara la tabla:                |       |    |                        |                           |                                              |
|                                                 |       |    |                        |                           |                                              |
|                                                 |       |    |                        | Propiedad                 | es del campo                                 |
|                                                 |       | ſ  | General Búsqueda       |                           |                                              |
|                                                 |       |    | Tamaño del campo       | Entero largo              |                                              |
|                                                 |       |    | Formato                |                           |                                              |
|                                                 |       |    | Lugares decimales      | Automático                |                                              |
|                                                 |       |    | Máscara de entrada     |                           |                                              |
|                                                 |       |    | Título                 |                           | Un nombre de campo puede tener harta 64      |
|                                                 |       |    | Valor predeterminado   |                           | caracteres de longitud, incluyendo espacios. |
|                                                 |       |    | Regla de validación    | CD                        | Presione F1 para obtener ayuda acerca de los |
|                                                 |       |    | Texto de Validación    | No.                       | Unombres de campo.                           |
|                                                 |       |    | Requendo               | NO<br>Sí (Con dunlicados) |                                              |
|                                                 |       |    | Etiquetar inteligenter | si (con duplicados)       |                                              |
|                                                 |       |    | Alineación del texto   | General                   |                                              |
|                                                 |       |    | - and a set texto      |                           |                                              |
|                                                 |       |    |                        |                           |                                              |
|                                                 |       | 1  |                        |                           |                                              |

En la primera fila escribir el nombre del primer campo, al pulsar la tecla INTRO pasamos al tipo de datos, por defecto nos pone Texto corto como tipo de dato. Si queremos cambiar de tipo de

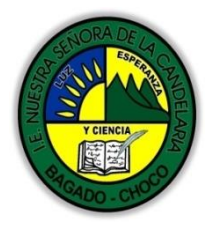

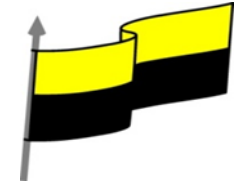

exto corto

Texto corto Texto largo Número

Fecha/Hora Moneda Autonumeración

Datos adjuntos Calculado

Asistente para búsqueda

Sí/No Objeto OLE Hipervínculo

datos, hacer clic sobre la flecha de la lista desplegable de la derecha y elegir otro tipo, por ejemplo **Texto largo**.

Para más información sobre los diferentes tipos de datos vaya al archivo

TIPOS DE DATOS SEGUNDA-TEMPRRADA-GRADO11° -1.

Si deseas información sobre el asistente para búsquedas vaya al chivo

ASISTENTE PARA BUSQUEDA SEGUNDA-TEMPRRADA-GRADO11°-2.

Observa como una vez tengamos algún tipo de dato en la segunda columna, la parte inferior de la ventana, la correspondiente a Propiedades del campo se activa para poder indicar más características del campo, características que veremos con detalle en la unidad temática siguiente.

A continuación pulsar la tecla INTRO para ir a la tercera columna de la rejilla.

Esta tercera columna no es obligatorio utilizarla ya que únicamente sirve para introducir un comentario, normalmente una descripción del campo de forma que la persona que tenga que introducir datos en la tabla sepa qué debe escribir ya que este cometario aparecerá en la barra de estado de la hoja de datos.

Repetir el proceso hasta completar la definición de todos los campos (columnas) de la tabla.

La clave principal

Antes de guardar la tabla tendremos que asignar una clave principal.

La clave principal proporciona un valor único para cada fila de la tabla y nos sirve de identificador de registros de forma que con esta clave podamos saber sin ningún tipo de equivocación el registro al cual identifica. No podemos definir más de una clave principal, pero podemos tener una clave principal compuesta por más de un campo.

Para asignar una clave principal a un campo, seguir los siguientes pasos:

Hacer clic sobre el nombre del campo que será clave principal.

En la pestaña Diseño de **Herramientas de tabla**, hacer clic sobre el botón **Clave principal** del grupo Herramientas.

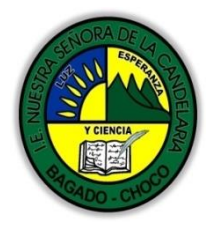

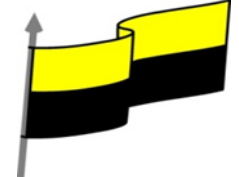

| Archivo Inicio Crear Datos externos<br>Virtas Generador<br>Vistas Herramientas                                                                                                    | se5 : Base de datos- C\Users\aulac\ Heramientas de L.<br>Heramientas de base de datos<br>Diseño<br>Impopiedade<br>Mostrar u ocultar<br>Nostrar u ocultar | Inic.ses. ? —             |                  |
|----------------------------------------------------------------------------------------------------|----------------------------------------------------------------------------------------------------|---------------------------|------------------|
| A la izquierda del nombre del campo a<br>principal de la tabla.                                                                                                    | parecerá una llave ind                                                                                                    | icándonos que dicho cc    | ampo es la clave |
| Si quieres que el sistema se encargue automáticamente de generar los valores del campo que es<br>clave principal, puedes definirlo con el tipo de datos Autonumeración.                                                                                                    |                                                                                                    |                           |                  |
| Si queremos definir una clave principal compuesta (basada en varios campos), seleccionar los campos pulsando simultaneamente la tecla CTRL y el campo a seleccionar y una vez seleccionados todos los campos hacer clic en el botón Clave principal, que acabamos de ver.                                                                                                    |                                                                                                    |                           |                  |
| Tabla1                                                                                                    |                                                                                                    | X                         |                  |
| Nombre del campo                                                                                                    | Tipo de datos                                                                                                    | Descripción (opcional)    |                  |
| aulaclic_codigo                                                                                                    | Numero                                                                                                    | Lodigo del cliente        |                  |
| aulaclic_nombre                                                                                                    | Texto corto                                                                                                    | Nombre del cliente        |                  |
| aulaclic_techa                                                                                                    | Texto largo                                                                                                    | Fecha de alta en aulaClic |                  |
| Importante: Recordar que un campo o combinación de campos que forman la clave principal de una<br>tabla no puede contener valores nulos y no pueden haber dos filas en la tabla con el mismo valor en<br>el campo/s clave principal.<br>Cuando intentemos insertar una nueva fila con valores que infrinjan estas dos reglas, el sistema no<br>nos deja crear la nueva fila y nos devuelve un error de este tipo: |                                                                                                    |                           |                  |
|                                                                                                    | serción en algún lugar de la fila del campo que desea defi<br>Aceptar                                                                                    | ir como dave principal.   |                  |
| Guardar una tadia                                                                                                    |                                                                                                    |                           |                  |
| Para guardar una tabla, podemos:                                                                                                    |                                                                                                    |                           |                  |
| Pulsar en el botón <b>Archivo</b> y elegir la c                                                                                                    | pción <b>Guardar</b> . 📊                                                                                                    |                           |                  |

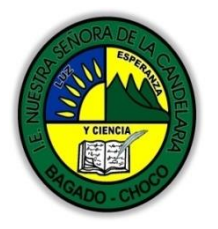

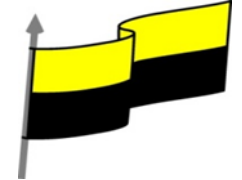

|               | O bien hacer clic sobre el botón Guardar de la barra de Acceso Rápido.                                                                                           |  |  |  |  |
|---------------|----------------------------------------------------------------------------------------------------|--|--|--|--|
|               | Como nuestra tabla aún no tiene nombre asignado, aparecerá el siguiente cuadro de diálogo:                                                                       |  |  |  |  |
|               | Escribir el nombre de la tabla.                                                                                                    |  |  |  |  |
|               | Hacer clic sobre el botón Aceptar.                                                                                                    |  |  |  |  |
|               | Nota: Si no hemos asignado clave principal antes de Guardar como                                                                                                 |  |  |  |  |
|               | avisándonos de ello, y preguntándonos si gueremos Nombre de la tabla:                                                                                            |  |  |  |  |
|               | que Access cree una, si le decimos que Sí nos añade Tabla1                                                                                                    |  |  |  |  |
|               | un campo de tipo autonumeración y lo define como<br>clave principal. Si le decimos que No se guarda la                                                           |  |  |  |  |
|               | tabla sin clave principal ya que una clave principal en una tabla es conveniente pero no obligatorio.                                                            |  |  |  |  |
|               | Cerrar una tabla                                                                                                    |  |  |  |  |
|               | Podemos cerrar una tabla de varias formas:                                                                                                    |  |  |  |  |
|               | Hacer clic derecho sobre la pestaña con el nombre de la 🛛 🖬 Cerrartodo                                                                                           |  |  |  |  |
|               | tabla y seleccionar Cerrar en el menú emergente.                                                                                                    |  |  |  |  |
|               | Hacer clic con el <b>botón central del ratón</b> sobre la pestaña                                                                                                |  |  |  |  |
|               | con el nombre de la tabla. En algunos ratones el botón central                                                                                                   |  |  |  |  |
|               | es la propia ruedecita que nos ayuda a desplazarnos hacia                                                                                                    |  |  |  |  |
|               | arriba y hacia abajo.                                                                                                    |  |  |  |  |
|               | O bien hacer clic sobre el botón <b>Cerrar</b> 🔀 Botón cerrar que se encuentra en la parte<br>derecha al mismo nivel que la pestaña.                             |  |  |  |  |
|               | Después de leer el texto favor realizar las siguientes actividades                                                                                               |  |  |  |  |
| Momento 3:    |                                                                                                    |  |  |  |  |
| Práctica      | 🖑 Realizar los talleres prácticos que se encuentran en archivo PRACTICA-ACCESS-<br>SEGUNDA-TEMPRRADA-GRADO11º tomarle una foto y enviarla por correo electrónico |  |  |  |  |
| Momento 4:    | -Preguntar:                                                                                                    |  |  |  |  |
| Transferencia | ¿Qué diferencia entre realizar una base de datos de forma manuela que en Access?                                                                                 |  |  |  |  |
|               |                                                                                                    |  |  |  |  |

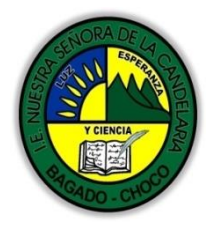

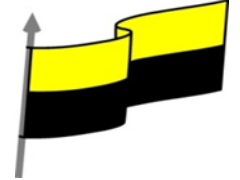

|            | ¿Qué diferencia hay entre realizar una búsqueda de una base de datos forma manual que en Access?        |
|------------|----------------------------------------------------------------------------------------------------|
|            | Justifique sus respuesta                                                                                |
|            | Docente:                                                                                                |
|            | Asignatura:                                                                                             |
|            | Grado:                                                                                                  |
|            | Fecha:                                                                                                  |
|            | Estudiante:                                                                                             |
|            | De acuerdo a lo leído contestar el siguiente cuestionario.                                              |
|            | Pregunta de selección múltiple con única respuesta, marque con una X la respuesta de tu<br>preferencia. |
|            | 1. ¿En qué pestaña se encuentran los botones que permiten incluir tablas en nuestra base de<br>datos?   |
|            | a) Archivo.                                                                                             |
| Momento    | b) Herramientas.                                                                                        |
| evaluación | c) Inicio.                                                                                              |
|            | d) Crear.                                                                                               |
|            | 2. ¿Qué vista es la más acertada para definir la estructura de una tabla?                               |
|            | a) Hoja de datos.                                                                                       |
|            | b) Tabla dinámica.                                                                                      |
|            | c) Diseño.                                                                                              |
|            | d) Estructura.                                                                                          |
|            | 3. ¿Qué debemos definir, como mínimo, en un campo?                                                      |
|            | a) El nombre y tipo de datos.                                                                           |
|            | b) El tipo de datos y la descripción.                                                                   |
|            | c) El nombre y la descripción.                                                                          |
|            | d) La descripción.                                                                                      |

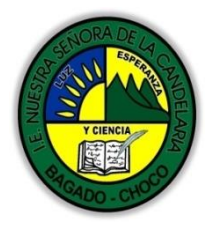

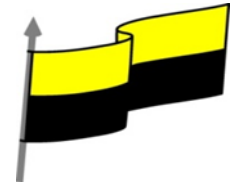

| 4. Las propiedades de un campo, ¿de qué dependerán?                                                                                        |
|----------------------------------------------------------------------------------------------------|
| a) Del nombre elegido.                                                                                                    |
| b) Del tipo de datos elegido.                                                                                                    |
| c) De la descripción.                                                                                                    |
| d) De la finalidad global de la tabla.                                                                                                    |
| 5. Al definir la clave principal de una tabla, debemos tener en cuenta que                                                                 |
| a) Puede estar compuesta por varios campos.                                                                                                |
| b) Podemos poner más de una clave en la misma tabla.                                                                                       |
| c) A y B son ciertas.                                                                                                    |
| d) A y B son falsas.                                                                                                    |
| 6. ¿Es obligatorio que una tabla tenga clave principal?                                                                                    |
| a) Sí, de hecho al guardar la tabla un mensaje te avisa de que la tabla no se puede guardar hasta<br>que se le asigne una clave principal. |
| b) Sí, aunque permite guardar la tabla sin definir la clave, pero no podremos realizar consultas<br>sobre ella hasta que la definamos.     |
| c) No es obligatorio, pero sí recomendable.                                                                                                |
| d) No, a menos que la tabla se defina como tabla principal en la base de datos.                                                            |
| 7. A la hora de rellenar los datos de una tabla, el campo definido como clave principal                                                    |
| a) Identifica a cada registro, por lo que no puede estar repetida.                                                                         |
| b) No puede quedar sin rellenar, porque es un campo obligatorio.                                                                           |
| c) Puede rellenarse automáticamente por el sistema, si hemos definido el campo del tipo<br>Autonumeración.                                 |
| d) Todas las respuestas son ciertas.                                                                                                    |
| 8. ¿Cuál de los siguientes NO es un tipo de datos válido para la definición de un campo?                                                   |
| a) Texto.                                                                                                    |
| b) Fecha/Hora.                                                                                                    |
| c) Datos adjuntos.                                                                                                    |

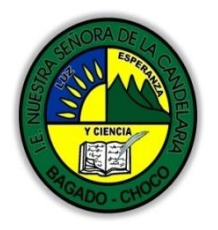

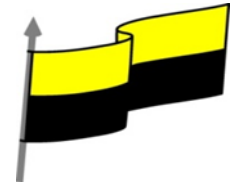

|             | d) Objeto OLIT.                                                                                                    |
|-------------|----------------------------------------------------------------------------------------------------|
|             | 9. ¿Cómo se cierra una tabla?                                                                                         |
|             | a) Desde Archivo > Salir.                                                                                             |
|             | b) Con las teclas ALT+F4.                                                                                             |
|             | c) Desde la opción Cerrar del menú contextual de su pestaña.                                                          |
|             | d) Todas son ciertas.                                                                                                 |
|             | 10. En la vista diseño de una tabla, cada campo que definamos (nombre, tipo de datos y<br>descripción),               |
|             | a) A un registro de la tabla.                                                                                         |
|             | b) A una columna de la tabla.                                                                                         |
| Seguimiento | Se está pendiente de cómo avanzan los estudiantes, para apoyarlos en las<br>dificultades que presente en la temática. |